## **Reduzir PDF - SmallPDF**

1. Acessar o site www.smallpdf.com;

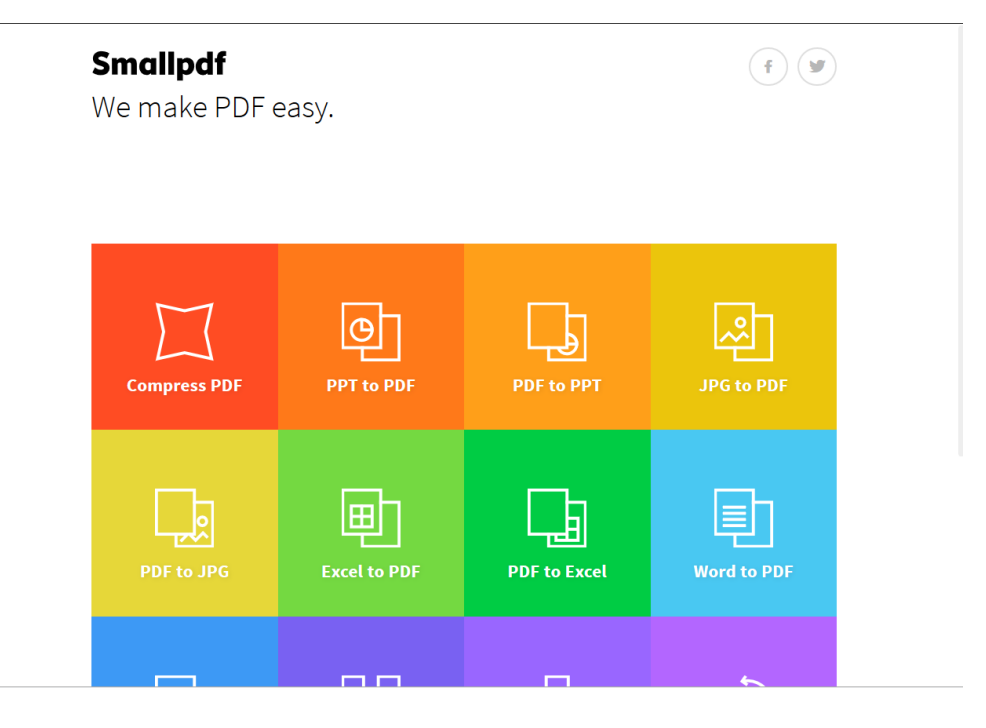

2. Clicar na opção "Compress PDF";

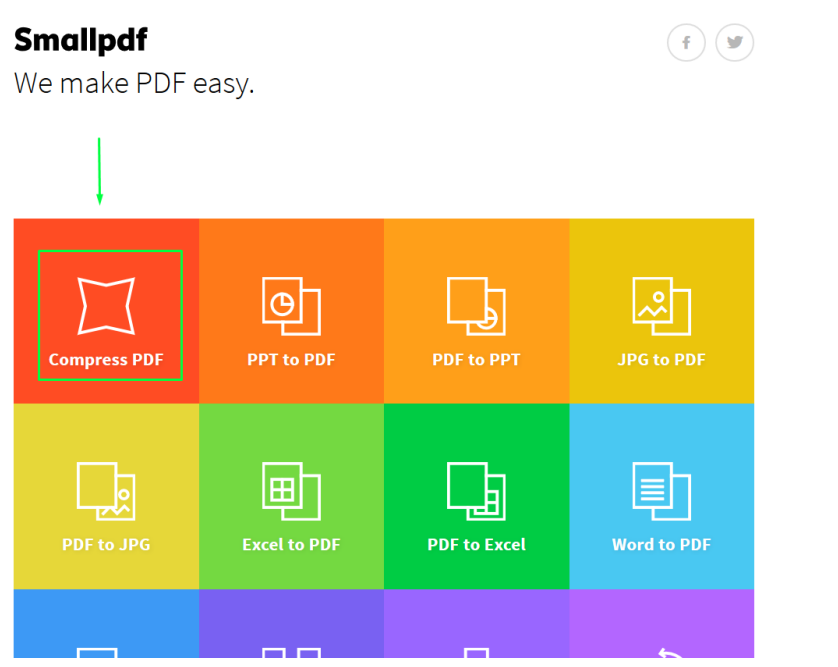

3. Clicar no link "Chose file"

|                         | Smallpdf                                                                                            |   | (f) (y)                               |
|-------------------------|----------------------------------------------------------------------------------------------------|---|---------------------------------------|
| <b>Compre</b><br>Reduce | ess PDF<br>the size of your PDF online                                                              |   |                                       |
|                         | Centrifugal Compressors<br>Atlas Copco Gas and Process - big performance in compact packages<br>• • | • | 0 🗙                                   |
|                         |                                                                                                    |   |                                       |
|                         | Drop PDF here<br>Choose file                                                                        |   | From Dropbox 🗢<br>From Google Drive 💧 |
|                         | _                                                                                                   |   |                                       |

4. Seleciona o arquivo PDF que deseja reduzir de tamanho e depois clica no botão "Abrir";

| 🥮 Enviar arquivo                                                                                                    |                                         |                   | ×               |  |
|----------------------------------------------------------------------------------------------------|-----------------------------------------|-------------------|-----------------|--|
| ← → × ↑ 📜 > Este Computa                                                                                                    | dor > Disco Local (C:) > temp > tmp 🗸 🗸 | Pesquisar tmp     | Ą               |  |
| Organizar 👻 Nova pasta                                                                                                    |                                         | 8=                | - 🔳 🕐           |  |
| interest and the contract of the contract of t | ^ Nome                                  | Data de modificaç | Tipo            |  |
|                                                                                                    | 🔁 Arquivo de teste.pdf                  | 17/01/2016 15:17  | Adobe Acrobat D |  |
| 📠 Área de Trabalho                                                                                                    |                                         |                   |                 |  |
| Documentos                                                                                                    |                                         |                   |                 |  |
| 🐌 Downloads                                                                                                    |                                         |                   |                 |  |
| 🔚 Imagens                                                                                                    |                                         |                   |                 |  |
| 🜗 Músicas                                                                                                    |                                         |                   |                 |  |
| Vídeos                                                                                                    |                                         |                   |                 |  |
| 🐛 Disco Local (C:)                                                                                                    |                                         |                   |                 |  |
| 🧼 OS (D:)                                                                                                    |                                         |                   |                 |  |
| 🥪 FABIO LUCAS - ESTUDO (G:)                                                                                                    |                                         |                   |                 |  |
|                                                                                                    | ~ <                                     |                   | >               |  |
| Nome: Arquivo de                                                                                                    | Todos os arquivo                        | s (*.*) ~         |                 |  |
|                                                                                                    | -                                       | Abrir             | Cancelar        |  |

5. Aguarda enquanto o seu computador está encaminhando o arquivo para o sistema de compressão;

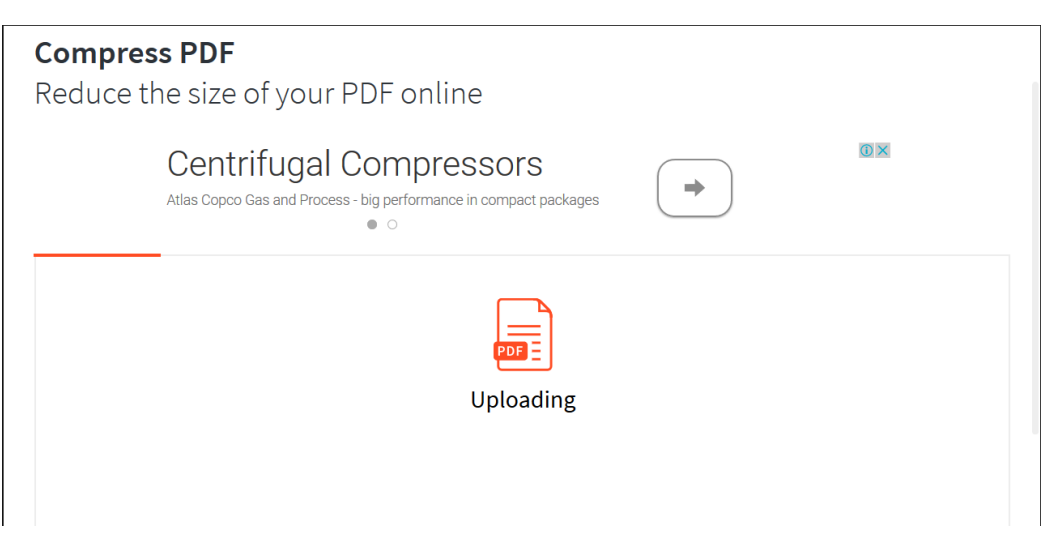

 Ao final do envio e do processo uma tela de sucesso irá aparecer. Deve-se cliar no botão "Download File Now" para baixar o arquivo PDF reduzido.

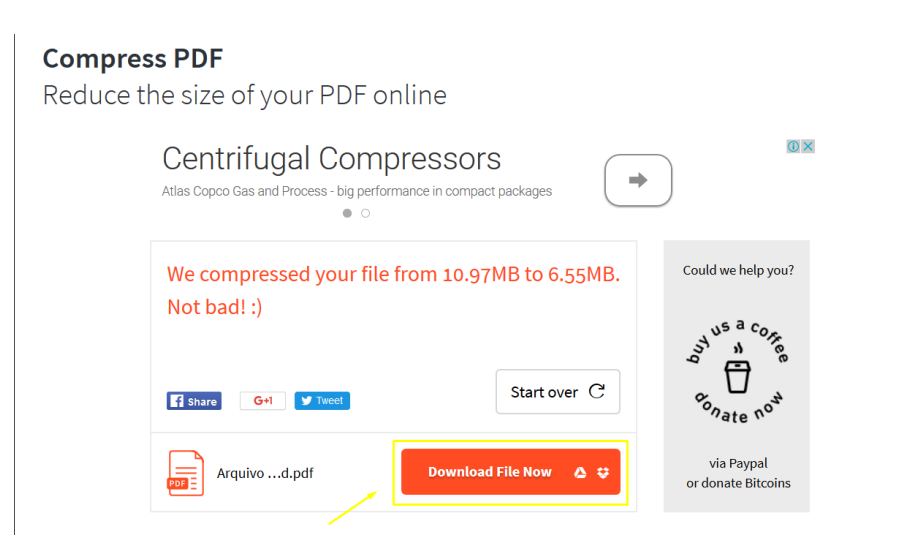